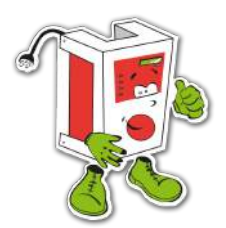

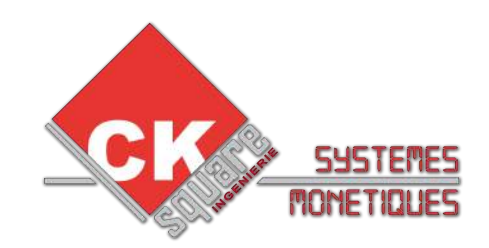

# NOTICE POUR Logiciel Power Control

# **UNE REALISATION : www.cksquare.fr**

**TELEPHONE MAINTENEUR :** 

# **VERSION DOCUMENT 1.001**

# **VERSION LOGICIEL > 1.24**

# **RECAPITULATIF DES MISES A JOUR EFFECTUEES**

| VERSION | DATE       | <b>REALISE PAR</b> | COMMENTAIRES                    |
|---------|------------|--------------------|---------------------------------|
| V1.000  | 25/03/2011 | Denis GOULIAT      | Création de la notice           |
| V1,001  | 16/04/2012 | Emmanuel BERTRAND  | Ajout du chargement par clé USB |
|         |            |                    |                                 |
|         |            |                    |                                 |
|         |            |                    |                                 |
|         |            |                    |                                 |
|         |            |                    |                                 |
|         |            |                    |                                 |
|         |            |                    |                                 |

# **TABLE DES MATIÈRES**

| 1.INSTALLATION                                                   | 4  |
|------------------------------------------------------------------|----|
| 1.1.INSTALLATION DU LOGICIEL                                     |    |
| 1.2.PREMIER LANCEMENT DU LOGICIEL                                |    |
| 2.CE QU'IL FAUT IMPERATIVEMENT SAVOIR                            | 4  |
| 2.1.RESEAU ETHERNET                                              |    |
| 2.2.PROTECTION DU SERVEUR PAR UN ONDULEUR                        |    |
| 3.VUE D' ENSEMBLE DU LOGICIEL PowerControl                       | 5  |
| 4.PRESENTATION DU BADGE SANS CONTACT                             | 6  |
| 5.MENU « GESTIONS DES CLIENTS »                                  | 7  |
| 5.1.MENU « GESTION CLIENS/CARTES»                                |    |
| 5.2.MENU « GESTION DES CLIENTS »                                 |    |
| 6.MENU « GESTION DES CARTES »                                    | 15 |
| 6.1.MENU « GESTION LISTE NOIRE »                                 |    |
| 7.MENU « FACTURATION »                                           |    |
| 7.1.MENU « HISTORIQUE DES CONSOMATIONS »                         |    |
| 7.2.MENU « FACTURES CLIENTS »                                    |    |
| 7.3.MENU « RECUPERER LES HISTORIQUES »                           |    |
| 8.MENU « PARAMETRAGES »                                          |    |
| 8.1.MENU « GESTION DES BORNES »                                  |    |
| 8.2.MENU « TYPE DE SERVICE »                                     |    |
| 8.3.MENU « PARAMETRES PAR DEFAUT »                               |    |
| 8.4.MENU « SYNCHRONISATION DATE / HEURE »                        |    |
| 8.5.MENU « SAUVEGARDE DES FICHIERS »                             |    |
| 9.MENU « OUTILS »                                                |    |
| 9.1.MENU « CHARGER HISTORIQUES EXTERNES (fichier texte clé USB)» |    |
| 9.2.MENU « CHARGER LISTE NOIRE »                                 |    |
| 9.3.MENU « CHARGER LES HISTORIQUES »                             |    |
| 9.4.MENU « TEST BDD »                                            |    |
| 9.5 MENU « GESTION DES FICHIERS »                                | 27 |

## **1.INSTALLATION**

#### **1.1.INSTALLATION DU LOGICIEL**

Lancez le fichier exécutable que vous avez téléchargé sur notre site. Suivez les instructions de l'assistant d'installation jusqu'à la fin de la procédure.

Le logiciel PowerControl est compatible avec les systèmes d'exploitation Windows XP, Windows Vista et Windows 7.

#### **1.2.PREMIER LANCEMENT DU LOGICIEL**

Reliez votre ordinateur sur le même réseau que les cartes électroniques (par câble Ethernet ou WiFi). Les paramètres du réseau de l'ordinateur doivent être du même type que les paramètres du réseau des cartes électroniques. Une fois le réseau en place, lancez le logiciel PowerControl.

## 2.CE QU'IL FAUT IMPERATIVEMENT SAVOIR

#### 2.1.RESEAU ETHERNET

Le logiciel PowerControl communique avec les cartes électroniques via un réseau Ethernet TCP/IP. Le fonctionnement du système nécessite des échanges réguliers entre le serveur et les cartes électroniques (MAJ des cartes, MAJ des consommations, MAJ des badges autorisées, ...). Pour utiliser le système PowerControl dans les meilleures conditions il est donc impératif d'avoir un réseau Ethernet de qualité.

Tous les éléments connectés sur le réseau doivent être compatibles avec un réseau Ethernet 100 Mpbs. Les câbles utilisés doivent être de catégorie 5, minimum, avec connecteur RJ45 (du coté des cartes électroniques). Chaque câble Ethernet doit mesurer moins de 100 mètres. Si vous avez des longueurs supérieures à 100 mètres vous devez utiliser des éléments permettant de ré-amplifier le signal (par exemple : un switch).

#### 2.2.PROTECTION DU SERVEUR PAR UN ONDULEUR

Le logiciel PowerControl est installé sur un ordinateur qui va centraliser toutes les informations de configurations, de consommations, de paiements, ...

Il est possible qu'une micro coupure ou une surtension endommage votre ordinateur et entraîne une perte de donnée. Pour limiter les risques, il est important d'équiper votre système informatique d'un onduleur.

Pour palier à une perte éventuelle de données il est impératif d'effectuer des sauvegardes régulières de la base de données. Pour plus d'information concernant les sauvegardes, reportez vous au chapitre 8.5.

# c'est pourquoi nous vous invitons à vous équiper d'un onduleur et à effectuer des sauvegardes régulières

# 3.VUE D' ENSEMBLE DU LOGICIEL PowerControl

Le logiciel PowerControl regroupe plusieurs outils :

-Une supervision des cartes électroniques PowerControl (autorisation, inhibition...)

-Un logiciel de gestion et de suivi des consommations

-Un logiciel de facturation

Le logiciel permet de configurer, à distance, les différents services proposés par les cartes électroniques PowerControl. Pour chaque service, il est possible de définir le mode de mesure (compteur ou temps) et un prix par unité de mesure. Il intègre aussi une interface de création et gestion de badges d'abonnement sans contact qui serviront aux clients à activer et désactiver les services. A tout moment, il est possible de connaître les consommations d'un client et de les facturer grâce à l'interface de facturation.

Le logiciel est aussi prévu pour fonctionner en multi-site. Ainsi, des badges créés sur un site « A » pourront fonctionner sur les sites « B » et « C » et inversement. Le logiciel peut sortir un bilan des échanges inter-site.

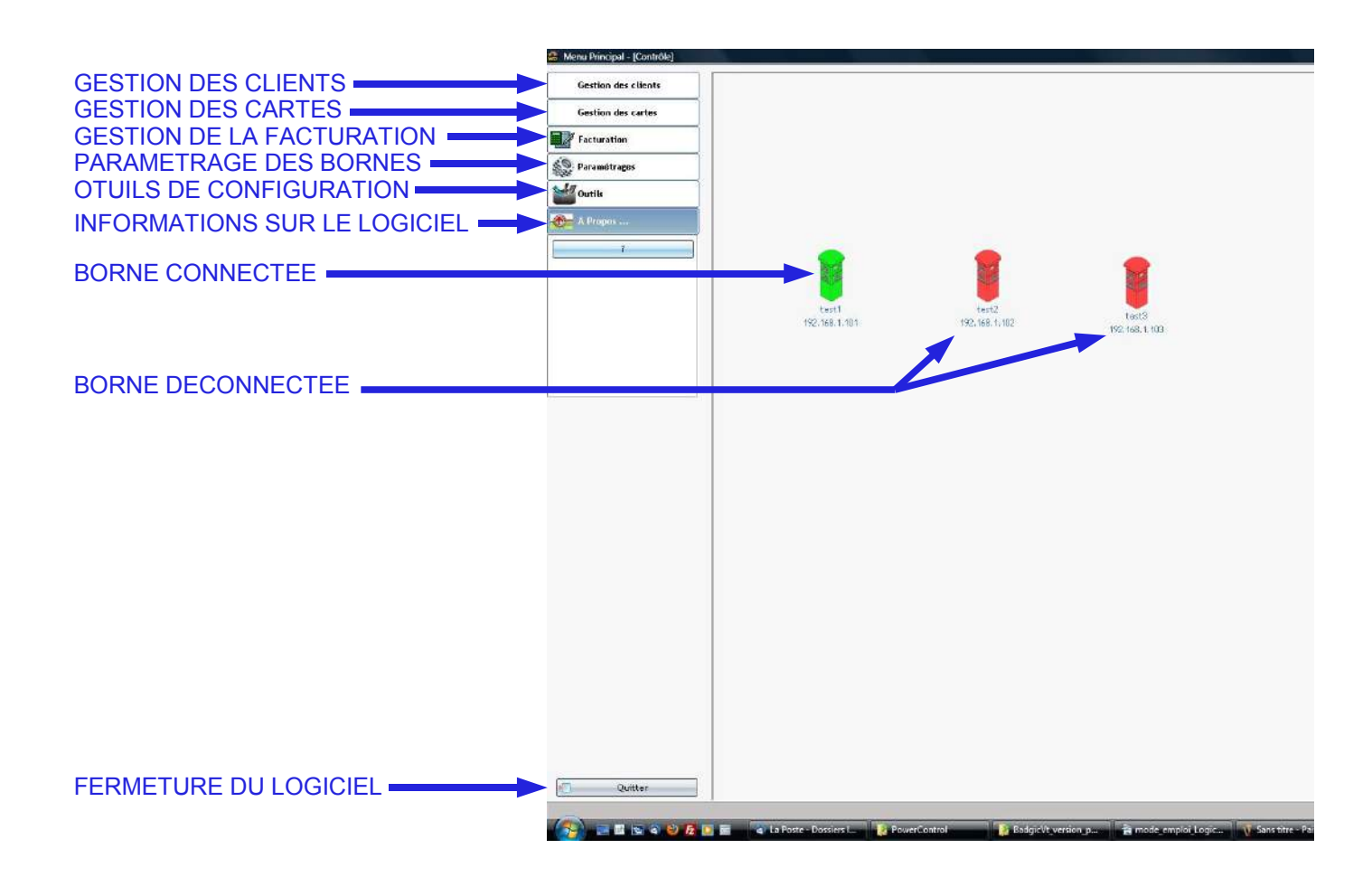

# **4.PRESENTATION DU BADGE SANS CONTACT**

La technologie des badges sans contact est basée sur des transpondeurs (technologie sans contact RFID) de type carte à mémoire. L'accès à la mémoire est sécurisé. Un identifiant unique est défini par l'exploitant ce qui empêche l'utilisation de badges concurrents.

Chaque badge est identifié par un code groupe et un code utilisateur. Le groupe peut correspondre à une société. Ces codes permettent d'identifier le porteur et de mettre en liste noire un groupe ou un utilisateur (carte égarée, non paiement, ...).

Il est possible de définir une date de validité pour chaque badge. Cette date est définie à la création du badge et peut être prolongée par la suite.

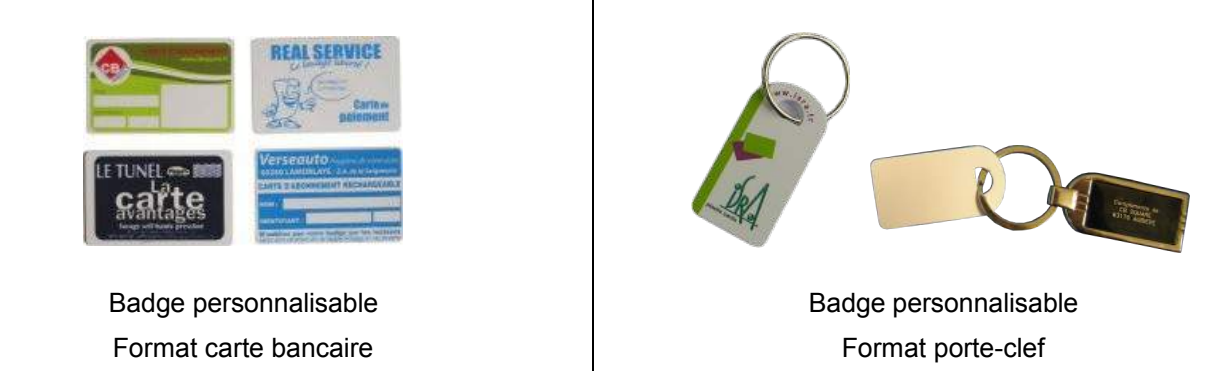

Pour le système PowerControl, il faut aussi définir un mode de paiement pour chaque utilisateur (ou groupe). Pour plus de détail se référer au paragraphe 5.1.

# **5.MENU « GESTIONS DES CLIENTS »**

| Gestion des clients                                         |  |
|-------------------------------------------------------------|--|
| Gestion d'énergies                                          |  |
| Gestion des clients                                         |  |
|                                                             |  |
|                                                             |  |
|                                                             |  |
|                                                             |  |
|                                                             |  |
|                                                             |  |
| Gestion des cartes                                          |  |
| Gestion des cartes<br><sup>7</sup> Facturation              |  |
| Gestion des cartes<br>Facturation<br>Paramétrages           |  |
| Gestion des cartes<br>Facturation<br>Paramétrages<br>Outils |  |

## 5.1.MENU « GESTION CLIENS/CARTES»

| FERMER LA FENETRE   |                                        |                                        |                      |                         | _                        |              |                    |                |
|---------------------|----------------------------------------|----------------------------------------|----------------------|-------------------------|--------------------------|--------------|--------------------|----------------|
| MODIFIER UNE CARTE  | DU CLIENT                              |                                        |                      |                         | $\mathbf{i}$             |              |                    |                |
| MODIFIER UNE CARTE  | DU CLIENT                              |                                        | `                    |                         |                          | $\mathbf{i}$ |                    |                |
| AJOUTER UNE CARTE   | AU CLIENT                              |                                        | \                    | $\sim$                  |                          |              |                    |                |
|                     | 👶 Menu Principal - [Gestion d'energie] | 1                                      |                      |                         |                          |              |                    |                |
| MAJ DES BORNES      | Gestion des clients                    | Mise à jour de                         | es bornes            |                         | $\mathbf{}$              |              |                    |                |
| SELECTION DU CLIENT | Gestion d'énergies                     |                                        |                      | $\backslash \backslash$ |                          |              |                    |                |
| EDITION DU CLIENT   | Gestion des clients                    | INFORMATIONS DU CLIENT -               | lète du client       | Ajouter +               | Modifier 5               | Supprimer    | ]                  | renner 23      |
|                     |                                        | Nom de la société :<br>TEST2           | ,                    | Liste des cart          | es du client<br>N° carte | Date         | ,<br>Type de carte | Autorisation * |
|                     |                                        | Nom :<br>NOM 2                         | Prénom :<br>PRENOM 2 | 00001                   | 00002                    | _/_/0000     | CREDIT             |                |
| DUCLIENT            | 2 2 2                                  | Adresse :                              |                      | 00001                   | 00102                    | 31/12/2011   | CREDIT             |                |
|                     | Gestion des cartes                     | ADRESSE 2                              |                      |                         |                          |              |                    |                |
|                     | Facturation                            | Code postal : Ville :<br>02000 VILLE 2 |                      |                         |                          |              |                    | · ·            |
|                     | Paramétrages                           |                                        |                      |                         |                          |              |                    |                |
|                     | Outils                                 |                                        |                      |                         |                          |              |                    |                |
|                     | Tropos                                 |                                        |                      |                         |                          |              |                    |                |

Cet écran permet d'associer des cartes d'abonnement à un client.

En cliquant sur le bouton « Cliquez pour sélectionner un client », vous allez obtenir une fenêtre identique à la fenêtre « GESTION DES CLIENTS » (voir chapitre 5.2. pour plus de détails). Il faut double cliquez sur le client auquel vous souhaitez associer des cartes d'abonnement.

Les informations du client (nom, adresse, ...) vont s'afficher dans la partie de gauche. Le bouton « Voir la fiche complète du client » permet d'afficher toutes les informations relatives à ce client. Vous pouvez modifier les informations client depuis cette fenêtre (voir chapitre 5.2. b) pour plus de détails).

Sur la partie de droite, on retrouve les éléments nécessaires à la gestion des cartes d'abonnement. Un même client peut disposer de plusieurs cartes d'abonnement.

- > Bouton « Ajouter » : permet d'assigner une nouvelle carte au client sélectionné (voir 5.1. a) )
- > Bouton « Modifier » : permet de modifier le paramétrage d'un carte déjà existante (voir 5.1. b) )
- > Bouton « Supprimer » : permet de supprimer une carte d'abonnement (voir 5.1. c) )

#### a) Ajouter une carte d'abonnement

| AUTORISES        | Nouvelle carte            |                                 |           |
|------------------|---------------------------|---------------------------------|-----------|
|                  | (INFORMATIONS DE LA CARTE |                                 |           |
|                  | Type de carte             | Borne                           |           |
| TIFE DE CARTE    | CREDIT                    | Autorisation par borne          |           |
|                  | N° groupe                 | Liste des bornes                | - 6       |
| N DE GROOFE      |                           | Designation<br>test1            | Selection |
| N° DE CARTE      | Nº carte                  | test2                           |           |
|                  | 12                        |                                 |           |
| DE VALIDITE      | Nombre de jour :          |                                 |           |
|                  | 367                       |                                 |           |
| DATE DE VALIDITE | Date d'expiration :       |                                 |           |
|                  | 31/03/2012                |                                 |           |
|                  | Montant maximum (en €) :  |                                 | -         |
| SUR LA CARTE     | 200,00                    | Lecteur de carte non disponible | 25        |
| VALIDATION       | Valider Appuler           | Créer carte Lire carte          |           |
| ANNULATION       |                           |                                 |           |
|                  |                           |                                 |           |

Cet écran va vous permettre de renseigner tout les paramètres nécessaires au fonctionnement de la carte d'abonnement.

Il est possible de changer les valeurs par défaut, pour plus d'information se reporter au chapitre 8.3..

→ TYPE DE CARTE :

#### > CREDIT :

Une carte de type « CREDIT » peut être assimilée à un porte monnaie électronique. La carte va être créditée avec une somme d'argent. Lorsque la carte est épuisée le client peut la recharger en utilisant, par exemple, une borne de rechargement.

En arrivant sur une borne, le client active les services souhaités. La borne va alors débiter, pour chaque service activé, une partie de crédit comme réserve de consommation (la valeur à débiter est programmée, dans le logiciel, pour chaque service). Lorsque la réserve de consommation est épuisée le service s'arrête, le client doit le réactiver en utilisant son badge. Le client peut aussi arrêter les services en utilisant son badge, les réserves de consommation non utilisées seront à nouveau créditées sur le badge.

#### > FACTURATION :

Une carte de type « FACTURATION » est programmée avec les identifiants du client. Ce type de carte permet d'identifier l'utilisateur d'un service pour le facturer ultérieurement (par exemple, pour faire une facture globale en fin de mois).

En arrivant sur une borne, le client active les services souhaités. Le système va alors enregistrer les consommations (compteur ou temps) et transférer les informations de consommation au serveur. Le client paiera ses consommations exactes dans une facture globale (en fin de mois ou lorsqu'il rendra son badge).

#### → N° DE GROUPE :

L'utilisation d'un numéro de groupe permet de répartir les cartes d'un même client en plusieurs groupes.

#### → N° DE CARTE :

Le numéro de carte est l'identifiant, c'est un numéro unique (il ne peux pas y avoir 2 cartes avec le même identifiant). Il est fortement recommandé de noter ce numéro directement sur la carte.

#### → NOMBRE DE JOURS DE VALIDITE RESTANT :

Chaque carte doit avoir une date limite de validité. Vous pouvez taper directement le nombre de jours de validité souhaité.

#### → DATE DE VALIDITE :

Il es possible de rentrer directement la date de validité plutôt que le nombre de jours. Pour ce faire, il faut cliquer sur le bouton à droite de la date.

#### → MONTANT AUTORISE :

Ce montant correspond au montant maximum qu'il est autorisé d'avoir sur la carte (pour les cartes de type « CREDIT »).

#### → LISTE DES BORNES AUTORISES

Il est possible de limiter l'utilisation des cartes d'abonnement à un nombre limité de bornes. Dans cette fenêtre vous avez la liste des bornes existantes. Il suffit de cocher les bornes où la carte sera autorisée.

Les autorisations seront ensuite transmises à chacune des bornes et stockées sur chacune d'elles. A chaque utilisation du badge, la borne autorise l'accès aux services suivant les privilèges en mémoire. En cas de dysfonctionnement du serveur ou du réseau les bornes peuvent continuer de fonctionner de manière autonome. Les informations de facturation sont sauvegardées sur la borne, celle-ci les transmettra lorsque le serveur sera à nouveau accessible.

| BOUTON DE MAJ DES<br>PRIVILEGES SUR LES<br>BORNES | Mise à jour des l                                                          | bornes       |                 |             |              |               |                           |     |
|---------------------------------------------------|----------------------------------------------------------------------------|--------------|-----------------|-------------|--------------|---------------|---------------------------|-----|
|                                                   | Cliquez pour sélectionr<br>INFORMATIONS DU CLIENT<br>Voir la fiche complèt | te du client | Ajouter +       | Modifier _  | Supprimer—   | ]             | Ferme                     | r 🛛 |
|                                                   | Nom de la société :                                                        |              | Liste des carte | s du client |              |               |                           | _   |
|                                                   | Nom :                                                                      | Prénom :     | N°groupe 🔍      | N° carte    | d'expiration | Type de carte | Autorisation<br>par borne | *   |
|                                                   | NOW 2                                                                      | PPENOW 2     | 00001           | 00002       | _/_/0000     | CREDIT        |                           |     |
| NOUVEAU BADGE                                     | prom 2                                                                     |              | 00001           | 00102       | 31/12/2011   | CREDIT        |                           |     |
| NOUVER O BRECE                                    | Advacca -                                                                  |              | 00001           | 00012       | 31/03/2012   | CREDIT        |                           |     |
|                                                   | ADRESSE 2                                                                  |              |                 |             |              |               |                           |     |
|                                                   | Code postal : Ville :                                                      |              |                 |             |              |               |                           |     |
|                                                   | 02000 VILLE 2                                                              |              |                 |             |              |               |                           | *   |

Une fois les champs correctement renseignés il faut cliquer sur le bouton « Valider » pour enregistrer les informations. Le bouton « Annuler » permet de quitter la création de la carte. Après validation de la nouvelle carte elle apparaît dans la liste de droite.

Le bouton « Mise à jour des bornes » devient accessible. Lorsque l'on va cliquer dessus, le logiciel va se connecter à toutes les bornes pour mettre à jour les privilèges.

#### b) Modifier une carte d'abonnement

Certaines informations ne peuvent être modifiées.

|                  | (INFORMATIONS DE LA CARTE |                                 |             |
|------------------|---------------------------|---------------------------------|-------------|
|                  | Type de carte             | Borne                           |             |
| I YPE DE CARTE   | CREDIT                    | 📝 Autorisation par borne        |             |
|                  | N° groupe                 | Liste des bornes                |             |
| N° DE GROUPE     | 00001                     | Désignation                     | Sélection 🔺 |
|                  | Nº carte                  | test2                           |             |
|                  | 00012                     |                                 |             |
| NOMBRE DE JOURS  | Nombre de jour :          |                                 |             |
|                  |                           |                                 |             |
| DATE DE VALIDITE | Date d'expiration :       |                                 |             |
|                  | 31/03/2012                |                                 |             |
| MONTANT AUTORISE | Montant maximum (en €) :  |                                 | -           |
| SUR LA CARTE     | 200,00                    | Lecteur de carte non disponible |             |
| VALIDATION       |                           | Créer carte Lire carte          |             |
|                  | Valider                   |                                 | £.          |

#### → TYPE DE CARTE :

Il n'est pas possible de modifier cette information.

#### → N° DE GROUPE :

Il n'est pas possible de modifier cette information.

→ N° DE CARTE :

Il n'est pas possible de modifier cette information.

#### → NOMBRE DE JOURS DE VALIDITE RESTANT :

Il est possible de modifier la durée de validité restante.

#### → DATE DE VALIDITE :

Il est possible de modifier la durée de validité restante. Pour ce faire, il faut cliquer sur le bouton à droite de la date.

#### ➔ MONTANT AUTORISE :

Il est possible de modifier ce montant. Il correspond au montant maximum qu'il est autorisé d'avoir sur la carte (pour les cartes de type « CREDIT »).

#### ➔ LISTE DES BORNES AUTORISES

Il est possible de modifier les privilèges de la carte.

Il est possible de limiter l'utilisation des cartes d'abonnement à un nombre limité de bornes. Dans cette fenêtre vous avez la liste des bornes existantes. Il suffit de cocher les bornes où la carte sera autorisée.

Les autorisations seront ensuite transmises à chacune des bornes et stockées sur chacune d'elles. A chaque

utilisation du badge, la borne autorise l'accès aux services suivant les privilèges en mémoire. En cas de dysfonctionnement du serveur ou du réseau, les bornes peuvent continuer de fonctionner de manière autonome. Les informations de facturation sont sauvegardées sur la borne, celle-ci les transmettra lorsque le serveur sera à nouveau accessible.

Une fois les champs modifiés, il faut cliquer sur le bouton « Valider » pour enregistrer les informations. Le bouton « Annuler » permet de quitter la modification de la carte sans apporter de modification.

S'il y a eu des modifications de privilèges, il est impératif de cliquer sur le bouton « Mise à jour des bornes ». Lorsque l'on va cliquer dessus le logiciel va se connecter à toutes les bornes pour mettre à jour les privilèges.

#### c) Supprimer une carte d'abonnement

Il faut commencer par sélectionner la carte que l'on souhaite supprimer et cliquer sur le bouton « Supprimer ». Le logiciel va demander une confirmation avant de supprimer définitivement la carte de la base de donnée.

#### d) OPTION : Lecteur de carte USB

Cette option est en cours de développement.

Il sera possible de créer et modifier les cartes d'abonnement directement depuis le logiciel PowerControl en utilisant un lecteur de carte USB.

#### 5.2.MENU « GESTION DES CLIENTS »

FERMER LA FENETRE Liste des clients CREER UN NOUVEAU CLIENT Nouveau 🔸 🛛 Modifier 🛃 Supprimer 🔀 Fermer 🔀 Liste des clients **MODIFIER UN CLIENT** Code Postal Entreprise Prenom 3 Adresse 9 **MODIFIER UN CLIENT** PRENOM 1 ADRESSE 1 01000 TEST2 NOM 2 PRENOM 2 ADRESSE 2 02000 TEST3 NOM 3 PRENOM 3 ADRESSE 3 03000 TEST4 04000 NOM 4 PRENOM 4 ADRESSE 4 TEST5 05000 NOM 5 PRENOM 5 ADRESSE 5 LISTE DES CLIENTS ř

Cet écran permet la création, la modification et la suppression de client. La partie inférieure liste les clients présents dans la base de donnée.

#### a) Création d'un nouveau client

|                             |                         | Nouveau client                                                                                                    |
|-----------------------------|-------------------------|----------------------------------------------------------------------------------------------------|
| TYPE DE CLIENT              | Liste d                 | da Sélecteur Mile Mile M.                                                                                             |
| NOM DU CLIENT               | <i>Liste</i><br>Er      | En Nom : Prénom :                                                                                                    |
| ADRESSE DU CLIENT           | TEST1<br>TEST2<br>TEST3 | Adresse :                                                                                                    |
| ADRESSE DE FACTURATION      | TEST4                   | Code postal : Ville :         '5         Adresse de facturation         Même adresse de facturation         Adresse : |
|                             |                         | Code postal : Ville :                                                                                                 |
| INFORMATION<br>TELEPHONIQUE |                         | Téléphone : Mobile : Fax :                                                                                            |
| VALIDATION                  |                         | Valider                                                                                                    |
| ANNULATION                  |                         |                                                                                                    |

Cet écran s'affiche lorsque vous cliquez sur le bouton « Nouveau ».

Vous pouvez renseigner toutes les informations relatives à votre client : nom de société, nom de client, adresse , informations téléphonique, ...

Si l'adresse principale du client et l'adresse de facturation sont identiques il faut cocher la case « Même adresse de facturation ».

Une fois les champs remplis il faut cliquer sur le bouton « Valider » pour enregistrer les informations. Le bouton « Annuler » permet d'annuler la création du client.

#### b) Modification d'un client existant

|                        | Modifie      | cation client                    |            |           |
|------------------------|--------------|----------------------------------|------------|-----------|
| TYPE DE CLIENT         | Listo da 🖉 💿 | ecteur                           | ٨.         |           |
| NOM DE LA SOCIETE      | Nouv         | ) de la société ;                |            |           |
|                        | Liste Nom    |                                  | Prénom :   |           |
|                        | TECT 4       | W 2                              | PRENOM 2   |           |
|                        | TEST2 Adre   |                                  |            |           |
| ADRESSE DU CLIENT      | TESTA        | erenters second                  |            |           |
| ADRESSE DE FACTURATION | TEST5 020    | VILLE 2<br>resse d e facturation |            |           |
|                        | AD           | RESSE 2                          |            | 1         |
|                        | Co           | de postal : Ville :              |            |           |
|                        | 02           | 000 VILLE 2                      |            |           |
| NEORMATION             | Télé         | phone :                          | Mobile :   |           |
| TELEPHONIQUE           | 045          | 6982314                          | 0645235896 |           |
|                        | Fax<br>046   | :<br>3982145                     |            |           |
|                        |              | alider 🥑                         |            | Annuler 🚫 |
| ANNULATION             |              |                                  |            |           |

Cet écran s'affiche lorsque vous cliquez sur le bouton « Modifier ». Les champs sont pré-remplis avec les informations déjà en base de donnée. Il est possible de modifier les informations déjà existantes ou d'ajouter des informations supplémentaires.

Une fois les champs modifiés il faut cliquer sur le bouton « Valider » pour enregistrer les informations. Le bouton « Annuler » permet de quitter la modification du client sans apporter de modification.

#### c) Suppression d'un client

#### La suppression de clients est à éviter.

Le bouton « Supprimer » va vous permettre de supprimer un client de la base de donnée. Lorsque vous cliquez sur ce bouton une confirmation vous est demandée avant la **SUPPRESSION DEFINITIVE**.

Si le client supprimé possède des historiques dans la base de donnée, ses historiques seront attribués à un client « NULL ».

# 6.MENU « GESTION DES CARTES »

|        | Gestion des clients                      |  |
|--------|------------------------------------------|--|
|        | Gestion des cartes                       |  |
|        | Gestion liste noire                      |  |
|        |                                          |  |
|        |                                          |  |
|        |                                          |  |
|        |                                          |  |
|        |                                          |  |
|        |                                          |  |
|        |                                          |  |
| 1      |                                          |  |
|        | <sup>g</sup> Facturation                 |  |
|        | <sup>g</sup> Facturation<br>Paramétrages |  |
|        | Facturation<br>Paramétrages              |  |
| 1 0% 4 | Facturation<br>Paramétrages<br>Outils    |  |

# 6.1.MENU « GESTION LISTE NOIRE »

# 7.MENU « FACTURATION »

| Me    | nu Principal - [Contrôle] |
|-------|---------------------------|
|       | Gestion des clients       |
|       | Gestion des cartes        |
|       | Facturation               |
| Histo | orique des consommations  |
|       | Factures clients          |
| Re    | cupérer les historiques   |
|       |                           |
| 10    |                           |
| 0     | Paramétrages              |
|       | Paramétrages<br>Outils    |

## 7.1.MENU « HISTORIQUE DES CONSOMATIONS »

# 

#### a) Consultation des historiques

Cet écran permet de visualiser les historiques des consommations des différents clients et/ou des cartes d'abonnement. Lorsque l'on arrive sur cet écran on peut voir 3 zones distinctes :

- > CLIENT (en haut à gauche) : vous trouverez ici la liste des clients.
- LISTE DES CARTES (en haut à droite) : vous trouverez ici la liste des cartes d'abonnement associé au client sélectionné. Il n'y a aucune carte tant que vous n'avez pas sélectionné de client.
- HISTORIQUES DES CONSOMMATIONS (en bas) : vous trouverez ici les historiques propres à la carte sélectionnée. Si vous n'avez sélectionné qu'un client (et non une carte) vous verrez les historiques du client (voir exemple ci-dessus – le client 2 dispose de 2 cartes d'abonnement ld 00002 et ld 00102).

En haut de la zone « HISTORIQUES DES CONSOMMATIONS » vous pouvez voir 2 boutons et un calendrier :

- AFFICHER TOUS LES HISTORIQUES : vous allez afficher TOUS les historiques, sans filtre des clients et des cartes, sur la période donnée.
- IMPRIMER LISTE HISTORIQUES : vous permet d'accéder à une interface de prévisualisation où vous aurez la possibilité d'imprimer ou d'exporter les historiques. Voir ci-dessous pour plus de détails.
- > LE CALENDRIER : permet de filtrer l'affichage des historiques sur une période donnée.

#### b)Impression et/ou exportation des historiques

L'appui sur le bouton « IMPRIMER LISTE HISTORIQUES » va faire apparaître la fenêtre de prévisualisation cidessous. Depuis cette fenêtre vous pouvez visualiser, imprimer et exporter sous différents formats tel que Word, Excel, PDF, ...

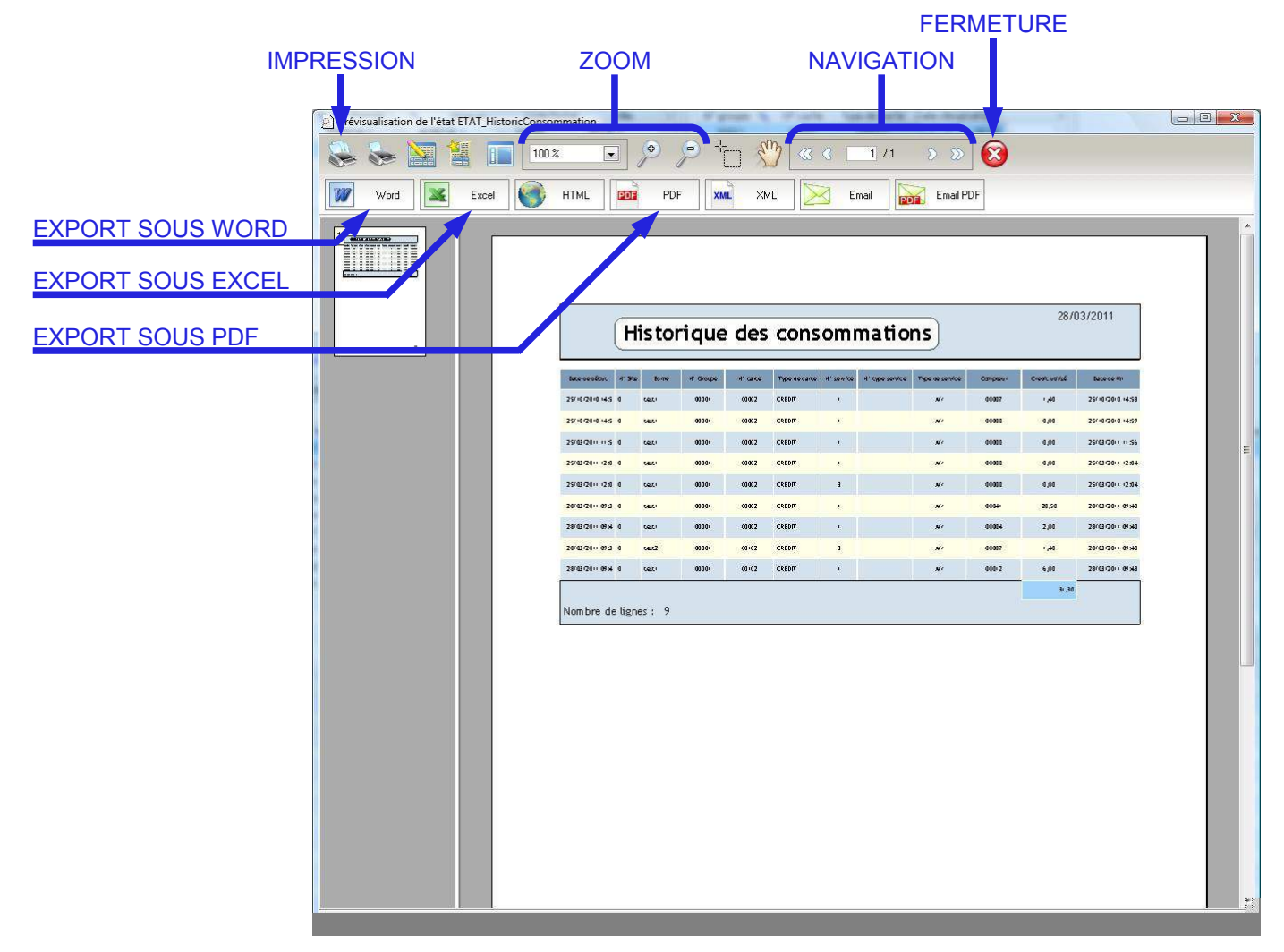

Pour exporter les données dans un fichier il faut cliquer sur le format souhaité (dans l'exemple les données sont exportées dans un PDF). Une fenêtre de navigation s'ouvre pour vous permettre d'indiquer l'emplacement où vous souhaitez enregistrer le fichier ainsi que le nom du fichier. Une fois les informations correctement saisies il faut valider en cliquant sur le bouton « Enregistrer ».

| EMPLACEMENT               | Contraction of the second second seco | -              |                      | ×       |
|---------------------------|----------------------------------------------------------------------------------------------------|----------------|----------------------|---------|
| DENREGISTREMENT           | Programmes > powercontrol1-                                                                                                    | 22 🕨 👻         | ♣ Rechercher         | Q       |
|                           | 🍓 Organiser 👻 🎬 Affichages 👻 📑 Nouvea                                                                                                    | u dossier      |                      | 0       |
|                           | Liens favoris                                                                                                    | Nom            | Date de modification | »       |
| CHOIX DE<br>L'EMPLACEMENT | Documents<br>Autres »                                                                                                    | Archive        |                      |         |
| D'ENREGISTREMENT          | Dossiers 😽                                                                                                    | <b>10 10 9</b> |                      |         |
|                           | PCDR5     PDFCreator     powercontrol1-22     Achive     image                                                                                                    | )              |                      |         |
| NOM DU FICHIER            | j log                                                                                                    |                |                      |         |
| (nom par défaut)          | Nom du fichier : ETAT_HistoricConsommation                                                                                                    | n.PDF          |                      | ÷       |
|                           | Type : Fichiers PDF (*.PDF)                                                                                                    |                |                      | •       |
| VALIDATION                | Caterbul                                                                                                    |                |                      | Annuler |
|                           |                                                                                                    |                |                      | 1.1     |

#### 7.2.MENU « FACTURES CLIENTS »

a) Création d'une facture

FILTRE DES

|                                                | Gestion des clients          |                                                                                                    |                                                                                                    |                                                                                 |                                                                         |                                                                                  |                                                             |                                                                       |                                                                                |                                                                   | Ferr                   | ner £    |
|------------------------------------------------|------------------------------|----------------------------------------------------------------------------------------------------|----------------------------------------------------------------------------------------------------|---------------------------------------------------------------------------------|-------------------------------------------------------------------------|----------------------------------------------------------------------------------|-------------------------------------------------------------|-----------------------------------------------------------------------|--------------------------------------------------------------------------------|-------------------------------------------------------------------|------------------------|----------|
| SELECTION DU CLIENT                            | Gestion des cartes           |                                                                                                    |                                                                                                    |                                                                                 | formation du client —                                                   |                                                                                  |                                                             |                                                                       | destor                                                                         | ique oon facturé                                                  |                        |          |
| <u>A FACTURER</u>                              |                              |                                                                                                    |                                                                                                    |                                                                                 | Cliquez pour sélec                                                      | tionner un clien                                                                 |                                                             | Détails                                                               |                                                                                | Tréer une nouv                                                    | ille facture a         | 486 i    |
|                                                |                              |                                                                                                    |                                                                                                    | L<br>N                                                                          | om de la société :                                                      |                                                                                  |                                                             | Local and a                                                           |                                                                                | ltre                                                              |                        | =        |
|                                                | Enstorique des consommations |                                                                                                    |                                                                                                    | 10                                                                              | EST2                                                                    |                                                                                  |                                                             |                                                                       |                                                                                | Historique Non                                                    | factures;<br>emiermole |          |
| NFORMATIONS SUR                                | Factures ofients             |                                                                                                    |                                                                                                    | N                                                                               | DATT 1                                                                  | Pre                                                                              | inom :                                                      |                                                                       |                                                                                | Historique du m                                                   | os                     |          |
| LE CLIENT                                      | Recupérer les historiques    |                                                                                                    |                                                                                                    | P                                                                               | IDW 2                                                                   | PR                                                                               | ETUDIA 2                                                    |                                                                       | ė                                                                              | Historique inte                                                   | rualie                 |          |
|                                                |                              |                                                                                                    |                                                                                                    | ۸۰<br>اما                                                                       | dresse i<br>DRESSE 2                                                    |                                                                                  |                                                             |                                                                       | 1 10                                                                           | te désut                                                          |                        |          |
|                                                |                              |                                                                                                    |                                                                                                    |                                                                                 | ade postal : Vile :                                                     |                                                                                  |                                                             |                                                                       |                                                                                | 01/01/2009                                                        | Galenditier            | 1        |
|                                                |                              |                                                                                                    |                                                                                                    | 6                                                                               | 2000 VILLE 2                                                            |                                                                                  |                                                             |                                                                       |                                                                                | të fin                                                            | Calepricies            | Ê.       |
|                                                |                              |                                                                                                    |                                                                                                    |                                                                                 |                                                                         |                                                                                  |                                                             |                                                                       |                                                                                | and of a constant of                                              | (and a decide          | <u>.</u> |
|                                                | C. Brennetenner              |                                                                                                    |                                                                                                    |                                                                                 |                                                                         |                                                                                  |                                                             |                                                                       |                                                                                |                                                                   |                        | _        |
|                                                | rarametrages                 | Numéro                                                                                                    | 9. Date création                                                                                                    | Date de début                                                                   | Date de fin                                                             | Prix HT                                                                          | Remite 9                                                    | TVA                                                                   | Prix TTC                                                                       | inormé                                                            | Reale                  |          |
|                                                | Outib                        | PC0000000                                                                                                    | 26/02/2011 0                                                                                                    | 01/01/2009 08:00                                                                | 26/62/2011 00:00                                                        | 1,40                                                                             | 0,00                                                        | 0,34                                                                  | 1,74                                                                           | Z                                                                 | E                      |          |
| ISTE DES FACTURES                              | - A Propos                   |                                                                                                    |                                                                                                    |                                                                                 |                                                                         |                                                                                  |                                                             |                                                                       |                                                                                |                                                                   |                        |          |
| DU CLIENT                                      |                              |                                                                                                    |                                                                                                    |                                                                                 |                                                                         |                                                                                  |                                                             |                                                                       |                                                                                |                                                                   |                        |          |
|                                                |                              | Total                                                                                                    |                                                                                                    |                                                                                 |                                                                         | 1,40                                                                             | 0,00                                                        |                                                                       | 1,74                                                                           |                                                                   |                        |          |
|                                                |                              |                                                                                                    |                                                                                                    |                                                                                 |                                                                         |                                                                                  |                                                             |                                                                       |                                                                                |                                                                   |                        |          |
|                                                |                              | Historique des se                                                                                             | ndoes non facturées                                                                                                    |                                                                                 |                                                                         |                                                                                  |                                                             |                                                                       |                                                                                |                                                                   |                        |          |
| ISTE DES                                       |                              | - Historique des se<br>Borne                                                                                  | ndres non facturées<br>Date A-leure de début                                                                                                    | N*carte                                                                         | Type de service                                                         | Compteur                                                                         | Durée                                                       | Prix Unitaire                                                         | Durée Unitaire                                                                 | PP9: HT                                                           |                        |          |
| LISTE DES                                      |                              | - Historique des se<br>Borne<br>test 1                                                                        | ndres non facturées<br>Date A-leure de début<br>25/03/2011 11:56                                                                                                    | N*carte<br>00002                                                                | Type de service                                                         | Compteur<br>CCCCC                                                                | Durée<br>CCCCO                                              | Prix Unitaire<br>0,60                                                 | Durée Unitatire<br>00050                                                       | Prisc HT<br>0,00                                                  | Ì                      |          |
| LISTE DES<br>CONSOMMATIONS                     |                              | Historique des se<br>Horne<br>test 1<br>test 1                                                                | ndres non facturées<br>Date A-leure de début<br>25/03/2011 11:56<br>25/03/2011 12:04<br>26/03/2011 12:04                                                                  | N*carte<br>00002<br>00002                                                       | Type de service<br>Air<br>Air                                           | Compteur<br>00060<br>00000                                                       | Durée<br>00000<br>00000                                     | Prix Unitaire<br>0,60<br>0,60                                         | Durée Unitaire<br>00050<br>00050                                               | Pris: HT<br>0,00<br>0,00                                          |                        |          |
| LISTE DES<br>CONSOMMATIONS<br>POUR FACTURATION |                              | -Historique des se<br>Eorne<br>test 1<br>test 1<br>test 1<br>test 1                                           | ndres non farturées<br>Date /l-eure de début<br>25/03/2011 11:56<br>25/03/2011 12:04<br>25/03/2011 12:04<br>28/03/2011 12:04                                              | N*carte<br>00002<br>00002<br>00002<br>00002                                     | Type de service<br>Air<br>Air<br>Air<br>Air                             | Compteur<br>00000<br>00000<br>00000<br>00001                                     | Durée<br>00000<br>00000<br>00000                            | Prix Unitaire<br>0,60<br>0,60<br>0,60                                 | Durée Unitaire<br>00050<br>00050<br>00050                                      | Prix: HT<br>0,00<br>0,00<br>0,00<br>20.50                         |                        |          |
| LISTE DES<br>CONSOMMATIONS<br>POUR FACTURATION |                              | Historique des se<br>Borne<br>testi<br>testi<br>testi<br>testi<br>testi<br>testi                              | ndres non försturdes<br>Date // Jeure de debut<br>25/03/2011 11:56<br>25/03/2011 12:04<br>25/03/2011 12:04<br>28/03/2011 13:04<br>28/03/2011 13:40                        | N*carte<br>00002<br>00002<br>00002<br>00002<br>00002                            | Type de service<br>Air<br>Air<br>Air<br>Air<br>Air                      | Compteur<br>00000<br>00000<br>00000<br>00041                                     | Durée<br>00000<br>00000<br>00000<br>00000                   | Prix Unitalie<br>0,60<br>0,60<br>0,60<br>0,60                         | Durée Unitaire<br>00050<br>00050<br>00050<br>00050                             | Pro: HT<br>0,00<br>0,00<br>0,00<br>20,50<br>2,00                  |                        |          |
| LISTE DES<br>CONSOMMATIONS<br>POUR FACTURATION |                              | Historique des se<br>Horne<br>testi<br>testi<br>testi<br>testi<br>testi<br>testi<br>testi<br>testi            | ndres non jörturées<br>Date/Heure de début<br>25/03/2011 11:56<br>25/03/2011 12:04<br>25/03/2011 12:04<br>28/03/2011 19:37<br>28/03/2011 19:40<br>28/03/2011 19:38        | N*corte<br>00002<br>00002<br>00002<br>00002<br>00002<br>00002<br>00002          | Type de service<br>Air<br>Air<br>Air<br>Air<br>Air<br>Air               | Compteur<br>00000<br>00000<br>00000<br>00004<br>00004<br>00002                   | Durée<br>00000<br>00000<br>00000<br>00000<br>00000          | Prix Unitaire<br>0,60<br>0,60<br>0,60<br>0,60<br>0,60<br>0,60         | Durée Unitaire<br>00050<br>00050<br>00050<br>00050<br>00050<br>00050           | Prpc HT<br>0,00<br>0,00<br>0,00<br>20,50<br>2,00<br>1,40          |                        |          |
| ISTE DES<br>CONSOMMATIONS<br>POUR FACTURATION  |                              | Historique des se<br>librine<br>tasti<br>tasti<br>tasti<br>tasti<br>tasti<br>tasti<br>tasti<br>tasti<br>tasti | nkices non für Zundes<br>Date Ji-leure die debut<br>25/03/2011 11:56<br>25/03/2011 12:04<br>25/03/2011 12:04<br>28/03/2011 09:37<br>28/03/2011 09:40<br>29/03/2011 09:40  | N*carte<br>00002<br>00002<br>00002<br>00002<br>00002<br>00002<br>00102<br>00102 | Type de service<br>Atr<br>Atr<br>Atr<br>Atr<br>Atr<br>Atr<br>Atr<br>Atr | Compteur<br>00000<br>00000<br>00000<br>00004<br>00004<br>00004<br>00002<br>00012 | Durée<br>00000<br>00000<br>00000<br>00000<br>00000          | Prix Unitaire<br>0,60<br>0,60<br>0,60<br>0,60<br>0,60<br>0,60<br>0,60 | Dures Unitasie<br>00050<br>00050<br>00050<br>00050<br>00050<br>00050           | Pris: HT<br>0,00<br>0,00<br>0,00<br>20,50<br>2,00<br>1,40<br>6,00 |                        |          |
| LISTE DES<br>CONSOMMATIONS<br>POUR FACTURATION |                              | Historique des se<br>Borne<br>hasti<br>hasti<br>hasti<br>hasti<br>hasti<br>hasti<br>hasti<br>hasti<br>hasti   | nkices non für Zurides<br>Date Ji-leure die debut<br>25/02/2011 11:56<br>25/02/2011 12:04<br>25/02/2011 12:04<br>28/02/2011 19:37<br>28/02/2011 19:40<br>29/02/2011 19:40 | N°corte<br>00002<br>00002<br>00002<br>00002<br>00002<br>00002<br>00102<br>00102 | Type de service<br>Atr<br>Atr<br>Atr<br>Atr<br>Atr<br>Atr<br>Atr        | Compteur<br>00060<br>00000<br>00041<br>00064<br>00064<br>00062<br>00012          | Durée<br>00000<br>00000<br>00000<br>00000<br>00000<br>00000 | Prix Unitaire<br>0,40<br>0,40<br>0,40<br>0,40<br>0,40<br>0,40         | Duree Linktoire<br>00050<br>00050<br>00050<br>00050<br>00050<br>00050<br>00050 | Prisc HT<br>0,00<br>0,00<br>0,00<br>20,50<br>2,00<br>1,40<br>6,00 |                        |          |

Le bouton « Cliquez pour sélectionner un client » permet d'accéder à la liste des clients pour sélectionner celui que l'on souhaite facturer. Une fois sélectionnées, les informations du client apparaissent en dessous. Le bouton détail permet de modifier les informations du client (adresse de livraison, adresse de facturation, n° de téléphone, …).

Lorsque l'on sélectionne un client, le cadre « FACTURES » va afficher toutes les factures de ce client. Le cadre inférieur « Détail facture FCxxxxxxxx » va alors afficher les détails de la facture que l'on sélectionne.

Le cadre « historique non facturé » permet de filtrer les consommations que l'on souhaite prendre en compte dans la facture. Les consommations sont affichées dans la partie inférieure. Les filtres possibles sont :

- > Historique Non Facturés : va afficher toutes les consommations non facturées
- > Historique du dernier mois : va afficher les consommations non facturées du mois dernier
- Historique du mois : va afficher les consommations non facturées du mois en cours (du 1er jusqu'au jour courant)
- > Historique intervalle : va afficher les consommations non facturées inclues dans l'intervalle renseigné

Une fois le filtre des consommations effectuées il faut cliquer sur le bouton « Créer une nouvelle facture avec » pour finaliser la facture. Vous obtenez alors la fenêtre ci-dessous.

|                              | •                                       |                |                                   | _              |               |                                 |                       | <u> </u> |
|------------------------------|-----------------------------------------|----------------|-----------------------------------|----------------|---------------|---------------------------------|-----------------------|----------|
| REF DE LA FACTURE            | FC000001                                | [              | Imprimer                          | Réglement      |               | m de la société :               |                       |          |
| DATE DE CREATION             | Date création:                          | <u>r</u><br>C  | ype impression :<br>Détaillée 🛛 💽 | Date :         | No            | :>12 <br>vm :<br>OM 2           | Prénom :<br>PRENOM 2  | _        |
| DATE D'ECHEANCE              | Echéance :<br>28/04/2011                | I              | Imprimée                          | Moyen Palemer  | nt : Ac       | iresse :<br>DRESSE 2            | 2010                  |          |
| INFORMATIONS DU<br>CLIENT    |                                         |                |                                   |                |               | ode postal : Ville<br>2000 VILL | :<br>E 2              |          |
|                              | Date/Heure de début<br>25/03/2011 11:56 | N°carte        | Type de service<br>Air            | Compteur       | Prix HT       | A facturer                      |                       | 29,90    |
| LISTE DES                    | 25/03/2011 12:04                        | 00002          | Air                               | 00000          | 0,00          | V                               | <u>R</u> emise H.T :  | 0,00     |
| CONSOMMATIONS<br>FACTURABLES | 25/03/2011 12:04<br>28/03/2011 09:37    | 00002          | Air<br>Air                        | 00000          | 0,00<br>20,50 | <b>V</b>                        | <u>T</u> otal H.T R : | 29,90    |
| THOTOTOTALE                  | 28/03/2011 09:40<br>28/03/2011 09:38    | 00002<br>00102 | Air<br>Air                        | 00004<br>00007 | 2,00<br>1,40  |                                 | <u>T</u> aux TVA:     | 19,60    |
|                              | 28/03/2011 09:43                        | 00102          | Air                               | 00012          | 6,00          |                                 | <u>T</u> VA :         | 7,28     |
|                              |                                         |                |                                   |                |               |                                 | - <u>T</u> otal TTC : | 37,18    |
| CALCULS DE LA<br>FACTURE     |                                         |                |                                   |                |               |                                 |                       |          |
|                              | Créer                                   | ermer          |                                   |                |               |                                 |                       | Enc      |

- → INFORMATIONS DE LA PARTIE SUPERIEURE
- REFERENCE DE LA FACTURE : elle est générée automatiquement et s'incrémente à chaque nouvelle facture.
- > DATE DE CREATION : par défaut, la date de création correspond au jour et à l'heure du PC.
- ECHEANCE : par défaut, la date d'échéance correspond au jour courant. Si on veut une autre date il faut la modifier manuellement.
- INFORMATIONS CLIENT : les informations du client sont répétées, elles peuvent être corrigées. Ces informations vont se retrouver sur l'entête de la facture.

#### → INFORMATIONS DE LA PARTIE INFERIEURE

La partie inférieure regroupe toutes les informations de facturation. On retrouve les consommations que l'on a filtré à l'étape précédente. Si certaines d'entre elles ne doivent pas être facturer, il suffit de décocher les lignes correspondantes (les calculs sont mis à jour automatiquement). Sur la partie droite, on peut voir les calculs correspondants aux consommations sélectionnées.

Il est possible de calculer automatiquement une remise.

→ VALIDATION DE LA FACTURE

Une fois que toutes les informations sont bonnes, il faut valider la facture en cliquant sur le bouton « Créer » (en bas à gauche).

Après la création de la facture, le bouton « Créer » devient un bouton « Enregistrer » et le bouton « Imprimer » devient accessible.

Lorsque l'on revient sur la fenêtre précédente notre nouvelle facture s'est ajouté à la liste déjà existante (voir cidessous).

|                   | -FACTURES        |                     |                  |                  |          |          |               |                |          |                   |     |
|-------------------|------------------|---------------------|------------------|------------------|----------|----------|---------------|----------------|----------|-------------------|-----|
|                   | Numéro           | 🔦 Date création 🔦   | Date de début    | Date de fin      | Prix HT  | Remise 🤇 | TVA           | Prix TTC       | Imprimé  | Regle             | *   |
|                   | FC0000000        | 28/02/2011          | 01/01/2009 00:00 | 28/02/2011 00:00 | 1,40     | 0,00     | 0,34          | 1,74           | <b>V</b> |                   |     |
| NOUVELLE FACTURE  | FC0000001        | 28/03/2011          | 01/01/2009 00:00 | 01/01/2060 00:00 | 29,90    | 0,00     | 7,28          | 37,18          |          |                   |     |
|                   |                  |                     |                  |                  |          |          |               |                |          |                   |     |
|                   |                  |                     |                  |                  |          |          |               |                |          |                   |     |
|                   |                  |                     |                  |                  |          |          |               |                |          |                   |     |
|                   |                  |                     |                  |                  |          |          |               |                |          |                   |     |
|                   |                  |                     |                  |                  |          |          |               |                |          |                   |     |
|                   | Total            |                     |                  |                  | 31,30    | 0,00     |               | 38,92          |          |                   |     |
|                   | Dátail factura E | 50000001            |                  |                  |          |          |               |                |          | ***************** |     |
|                   | Detait jactaren  | 2000001             |                  |                  |          | (i)      |               |                |          |                   |     |
|                   | Borne            | Date/Heure de début | N°carte          | Type de service  | Compteur | Durée    | Prix Unitaire | Durée Unitaire | Prix HT  |                   | - * |
|                   | test             | 25/03/2011 11:56    | 00002            | er               | 00000    | 00000    | 0,00          | 00000          | 0,00     |                   |     |
| RECAPITULATIF DES | test1            | 25/03/2011 12:04    | 00002            | Air              | 00000    | 00000    | 0,60          | 00000          | 0,00     |                   |     |
| CONSOMMATIONS DE  | test1            | 25/03/2011 12:04    | 00002            | Air              | 00000    | 00000    | 0,60          | 00000          | 0,00     |                   |     |
|                   | test1            | 28/03/2011 09:37    | 00002            | Air              | 00041    | 00000    | 0,60          | 00000          | 20,50    |                   |     |
| LA FACTURE        | test2            | 28/03/2011 09:38    | 00102            | Air              | 00007    | 00000    | 0,60          | 00000          | 1,40     |                   |     |
|                   | test1            | 28/03/2011 09:40    | 00002            | Air              | 00004    | 00000    | 0,60          | 00000          | 2,00     |                   |     |
|                   | test1            | 28/03/2011 09:43    | 00102            | Air              | 00012    | 00000    | 0,60          | 00000          | 6,00     |                   |     |
|                   |                  |                     |                  |                  |          |          |               |                |          |                   | ,   |
|                   | Total :          |                     | 1                | L                |          |          |               |                | 29,90    |                   |     |

#### b)Recherche d'une facture existante

Il existe 2 méthodes pour rechercher une facture :

#### → RECHERCHE DE FACTURES D'UN CLIENT EN PARTICULIER

Pour rechercher les factures d'un client il suffit de sélectionner le client souhaité, toutes ces factures vont alors être affichées dans le cadre « FACTURES ».

Un double clic sur une facture permet d'éditer la facture concernée (voir le chapitre suivant pour plus d'information).

→ RECHERCHE DE FACTURES SUIVANT DES ETATS OU DES DATES

| BOUTON DE                   | 🏩 Menu Principal - [Facturation *]                        |                                                                               |                                                                                  |                                     |                                      |                                     |                                  |                                       |                                           |                                  |       |       |
|-----------------------------|-----------------------------------------------------------|-------------------------------------------------------------------------------|----------------------------------------------------------------------------------|-------------------------------------|--------------------------------------|-------------------------------------|----------------------------------|---------------------------------------|-------------------------------------------|----------------------------------|-------|-------|
| RECHERCHE<br>FILTRE D'ETAT  | Gestion des cartes                                        | Phitre sur les                                                                | a floctur es                                                                     | Jost                                | ormation du citent —                 |                                     |                                  |                                       |                                           |                                  | Fem   | uer 🕄 |
| FILTRE DE PERIODE           | Historique des consommations<br>Rasupérer les historiques | Ettre rég<br>Toute<br>Non ré<br>Rágós<br>Date débul<br>OVZ<br>Date fin<br>OVZ | Appliquer le filtre<br>s s S S S S S S S S S S S S S S S S S                     | intes z                             | Cliquez pour séle                    | ctionner un chert                   |                                  |                                       |                                           |                                  |       |       |
| RESULTAT DE LA<br>RECHERCHE | Paramétrages                                              | PACTURES                                                                      | থ, Date création থ,<br>26/02/2011                                                | Date de début<br>01/01/2009 00:00   | Date de fin<br>26/02/2011 00:00      | Pirtx HT<br>1940                    | Remise 0,<br>0,00                | TVA<br>0,34                           | Prix TIC                                  | inprimé<br>V                     | Regie | *     |
| DETAIL DE LA                |                                                           | Total                                                                         |                                                                                  |                                     |                                      | 31,50                               | 0,0D                             |                                       | 38,92                                     |                                  |       |       |
| FACTURE                     |                                                           | Détail Socture F                                                              | 10000001                                                                         |                                     |                                      |                                     |                                  |                                       |                                           |                                  |       |       |
| SELECTIONNEE                |                                                           | Horne<br>test 1<br>test 1<br>test 1                                           | Date /Heure de début<br>25/03/2011 11:56<br>25/03/2011 12:04<br>25/03/2011 12:04 | fu*carte<br>00002<br>00002<br>00002 | Type de service<br>Atr<br>Atr<br>Atr | Compteur<br>CODOC<br>CODOC<br>CODOC | Durée<br>00000<br>00000<br>00000 | Prix Unitaire<br>0,60<br>0,60<br>0,60 | Durée Unitaire<br>00000<br>00000<br>00000 | Prte: HT<br>0,00<br>0,00<br>0,00 |       |       |
|                             |                                                           | test1<br>test2<br>test1<br>test1                                              | 28/03/2011 89:37<br>28/03/2011 89:38<br>28/03/2011 89:40<br>28/03/2011 89:40     | 00002<br>00102<br>00002<br>00102    | Alf<br>Alf<br>Alf<br>Alf             | 00041<br>00087<br>00084<br>00012    |                                  | 0,60<br>0,60<br>0,60<br>0,60          | 00000<br>00000<br>00000                   | 20,50<br>1,40<br>2,00<br>6,00    |       |       |
|                             |                                                           | Totel :                                                                       |                                                                                  |                                     |                                      |                                     |                                  |                                       |                                           | 29,90                            |       |       |

Il est possible de faire des filtres de recherche suivant 3 critères :

- FILTRE REGLEMENT : il est possible de rechercher toutes les factures, les factures réglées ou les factures en attente de règlement.
- FILTRE IMPRESSION : il est possible de rechercher toutes les factures, les factures imprimées ou les factures non imprimées.
- > CALENDRIER : il est possible de limiter la période de recherche.

Une fois les critères de recherche rentrés, il faut cliquer sur le bouton « Appliquer le filtre » pour lancer la recherche. Les résultats sont affichés dans le cadre « FACTURES ».

Un double clic sur une facture permet d'éditer la facture concernée (voir le chapitre suivant pour plus d'information).

#### c) Édition d'une facture

| Lorsque l'on édite une facture, il est impératif d'enregistrer les modifications |  |
|----------------------------------------------------------------------------------|--|
| avant de quitter sinon les modifications seront perdues.                         |  |

| DE REGLEMENT | EC0000000                                                      | (       | Imprimer                                                                                           | Réglement                                            | P                | Nom de la s                                                              | ociété :              |                        |       |
|--------------|----------------------------------------------------------------|---------|----------------------------------------------------------------------------------------------------|------------------------------------------------------|------------------|--------------------------------------------------------------------------|-----------------------|------------------------|-------|
|              | Date création:<br>28/02/2011 11:18<br>Echéance :<br>28/03/2011 | I       | ype impression :<br>Détaillée •<br>Impression<br>Imprimée<br>Date impression :<br>28/03/2011 11:24 | Kéglé     Date :     28     Moyen Paiemer     ESPECE | /03/2011<br>nt : | TEST2<br>Nom :<br>NOM 2<br>Adresse :<br>ADRESSE 2<br>Code posta<br>02000 | I: Ville :<br>VILLE 2 | Prénom :<br>PRENOM 2   |       |
|              | Date/Heure de début                                            | N°carte | S Type de service                                                                                  | Compteur                                             | Prix HT          | 4.40                                                                     | *                     | <u>T</u> otal H.T NR : | 1,40  |
|              | 25/10/2010 14:59                                               | 00002   | Air                                                                                                | 00007                                                |                  | 0,00                                                                     |                       | <u>R</u> emise H.T :   | 0,00  |
|              |                                                                |         |                                                                                                    |                                                      |                  |                                                                          |                       | <u>T</u> otal H.T R :  | 1,40  |
|              |                                                                |         |                                                                                                    |                                                      |                  |                                                                          |                       | <u>T</u> aux TVA:      | 19,60 |
|              |                                                                |         |                                                                                                    |                                                      |                  |                                                                          |                       | IVA :                  | 0,34  |
|              |                                                                |         |                                                                                                    |                                                      |                  |                                                                          | -                     | <u>T</u> otal TTC:     | 1,74  |
|              | Enregistrer                                                    | ermer   |                                                                                                    |                                                      |                  |                                                                          |                       |                        |       |

Lorsque l'on reçoit un paiement il faut éditer la facture en question et cocher la case « Réglé ». Par défaut, la date de règlement correspond à la date courante. Il faut aussi sélectionner le moyen de paiement : ESPECE, CARTE BANCAIRE, CHEQUE, ... Il ne faut pas oublier d'enregistrer les modifications.

#### 7.3.MENU « RECUPERER LES HISTORIQUES »

Toutes les 5 minutes, le logiciel va actualiser automatiquement les historiques. Ce bouton va vous permettre de forcer l'actualisation des historiques en récupérant les historiques encore stockés dans les cartes électroniques.

# 8.MENU « PARAMETRAGES »

| G        | estion des clients     |
|----------|------------------------|
| G        | estion des cartes      |
| F        | acturation             |
| <u>р</u> | aramétrages            |
|          | Gestion des bornes     |
|          | Type de service        |
| Pa       | aramètres par défaut   |
| ync      | hronisation Date/Heure |
| Sa       | uvegarde des fichiers  |
| 20       | utile                  |

8.1.MENU « GESTION DES BORNES »

8.2.MENU « TYPE DE SERVICE »

8.3.MENU « PARAMETRES PAR DEFAUT »

8.4.MENU « SYNCHRONISATION DATE / HEURE »

# nous vous invitons à effectuer des sauvegardes régulières

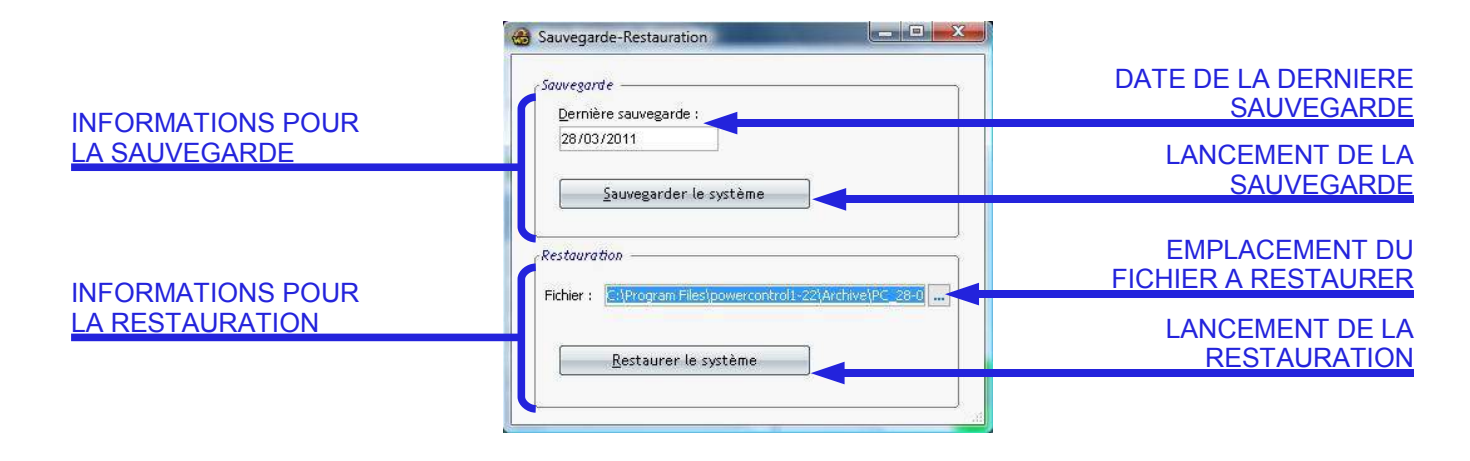

Lorsque vous sélectionnez le menu « SAUVEGARDE DES FICHIERS » la fenêtre ci-dessous s'ouvre.

#### a) Sauvegarde de la base de donnée

Pour palier à une perte éventuelle de données, il est impératif d'effectuer des sauvegardes régulières de la base de donnée. Pour effectuer cela un outil est à votre disposition.

Sur cette fenêtre vous pouvez voir la date de la dernière sauvegarde. Lorsque vous cliquez sur le bouton « Sauvegardez le système » le logiciel va automatiquement sauvegarder l'ensemble des données dans un fichier d'archive ZIP. Vous pouvez retrouver le fichier de sauvegarde dans le dossier « Archive » du dossier d'installation du logiciel PowerControl.

Le dossier d'installation par défaut est :

| Sous Windows XP :    | C:\Program Files\powercontrol1-24\   |
|----------------------|--------------------------------------|
| Sous Windows Vista : | C:\Program Files\powercontrol1-24\   |
| Sous Windows 7 :     | C:\Programmes(X64)\powercontrol1-24\ |

Le nom du fichier de sauvegarde sera toujours de la forme :

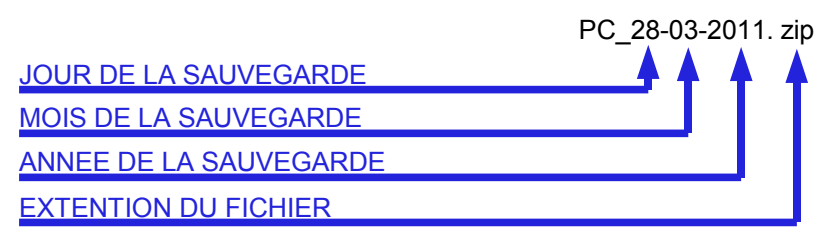

#### b)Restauration de la base de donnée

En cas de perte de donnée il peut être nécessaire de faire une restauration du système.

Pour ce faire il faut utiliser la partie inférieure de la fenêtre ci-dessus. Dans un premier temps, il faut sélectionner le fichier à restaurer. Pour trouver le fichier à restaurer reportez vous aux explications de sauvegarde ci-dessus. Un fois le fichier sélectionné, cliquez sur le bouton « Restaurer le système ».

## 9.MENU « OUTILS »

|    | Gestion des clients                                                           |
|----|-------------------------------------------------------------------------------|
|    | Gestion des cartes                                                            |
|    | <sup>Facturation</sup>                                                        |
| 0  | Paramétrages                                                                  |
| 4  | Outils                                                                        |
| Сһ | arger Historiques externes                                                    |
| -  | (fichier texte cle USB)                                                       |
| Ch | arger Historiques externes<br>(fichier texte clé USB)<br>Gestion des fichiers |
|    |                                                                               |
|    |                                                                               |
|    |                                                                               |

### 9.1.MENU « CHARGER HISTORIQUES EXTERNES (fichier texte clé USB)»

Ce menu permet d'enregistrer des historiques provenant d'un fichier texte. Le fichier texte est créé par des cartes électroniques de terrain comme la carte ABE, Concentrateur ne possédant pas de connexion permanente. Les historiques sont enregistrés sur une clé USB puis chargés dans la base grâce à ce menu

| OUVRE LE FENETRE DE<br>SELECTION DU FICHIER                                          | W Menu Principal - [Contrôle]                         |                                                                                                    |
|--------------------------------------------------------------------------------------|-------------------------------------------------------|----------------------------------------------------------------------------------------------------|
| DEMARRE L'ANALYSE DU<br>FICHIER TEXTE ET LE<br>CHARGEMENT DANS LA<br>BASE DE DONNEES | Gestion des cartes  Facturation  Paramétrages  Outils | Sélectionnez le fichier à charger dans l'historique<br>Ejchier texte D:\HISBADGE.txt<br>Charger                                                                                                    |
| SELECTEUR DE FICHIER                                                                 | Charger tes Histonques<br>Gestion des fichiers        | Image: construction of the second second                                       |
|                                                                                      | A Propos                                              | Bureau<br>emmanuel<br>Ordinateur<br>Nom du fichier : HISB&D0ELtx  University  University  Univer |
|                                                                                      |                                                       | I upes de tichiers : [Hichiers text [".txt]  Annuler                                                                                                    |

Une fois le chargement lancé, une fenêtre s'ouvre avec le résultat de l'opération. Le fichier traité est sauvegardé dans le répertoire "archive/historic/" en fichier texte avec la date et l'heure du jour. Le résultat du traitement est affiché avec le nombre d'enregistrement ajouté, le nombre d'erreur rencontrée

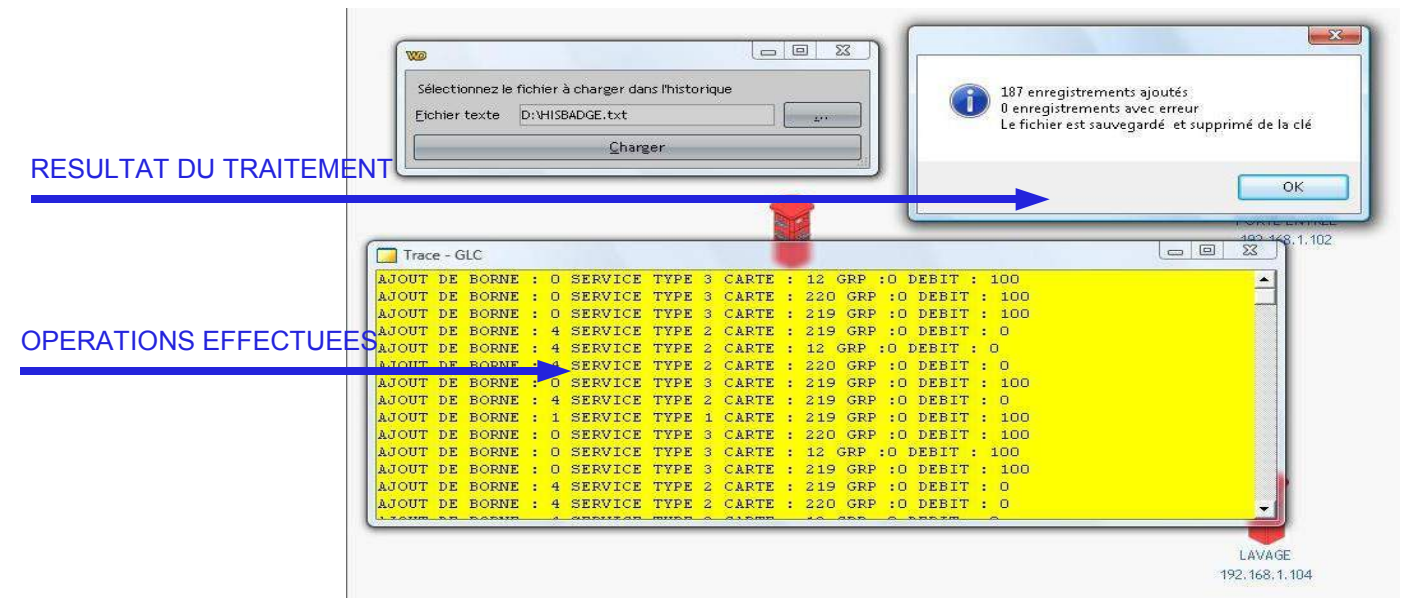

#### ATTENTION !

L'association du client avec le numéro de la carte s'effectue lors du chargement. Il est donc important que toutes les cartes utilisées soient associées à un client avant le chargement.

9.2.MENU « CHARGER LISTE NOIRE »

9.3.MENU « CHARGER LES HISTORIQUES »

9.4.MENU « TEST BDD »

9.5.MENU « GESTION DES FICHIERS »